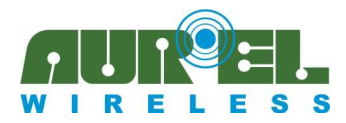

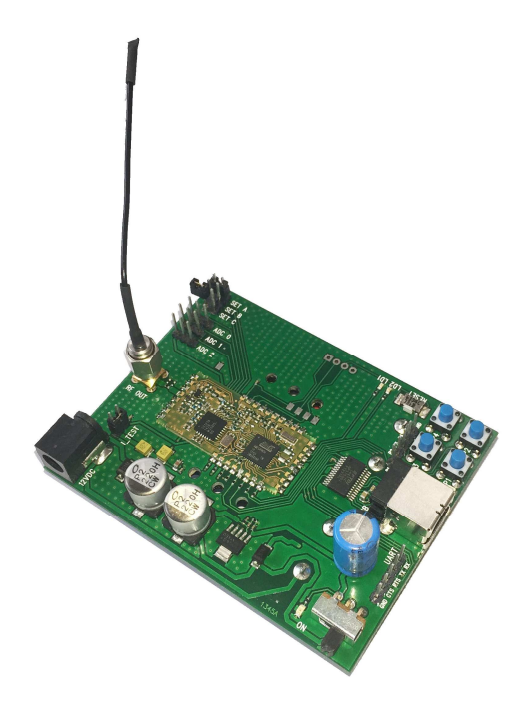

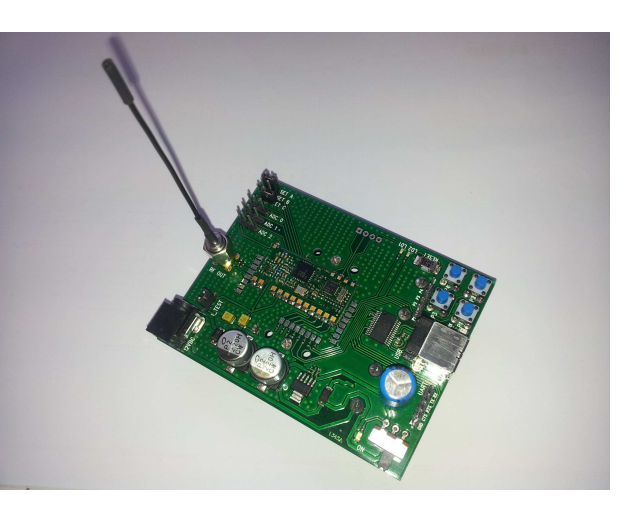

Picture 1: Demo board XTR-8LR100

Picture 2: Demo board XTR-8LR10

DEMO-BOARD XTR-8LR100 (Picture 1) e DEMO-BOARD XTR-8LR10 (Picture 2) is an evaluation board of the transceiver module XTR-8LR100 and module XTR-8LR10 which can easily check functionality, power consumption, commands and performance of radio link. The difference between the two demo board is on the mounted module, XTR-8LR100 that have mode of operation, Normal, Rx ciclyc, Tx ADC value and XTR-8LR10 that is implemented the Normal mode operation.

#### For more detail about the operation mode refer to the user manual of the used module.

The device is able to work with external power supply or powered by four AA batteries, for tests in standalone. It is included a stylus antenna operating on the 868 MHz band connected to the SMA connector, thereby using the test mode through some diagnostic led, it is possible to realize radio links.

The DEMO-BOARD is equipped with a USB connector with COM port emulation realized with CI FTDI1235-C and an SMA input connector radio output for the RF connections measurement instruments.

The following table shows in detail the various elements included in the board, through commented image.

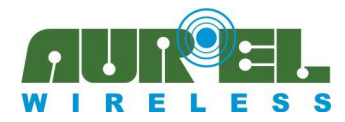

**User Manual** 

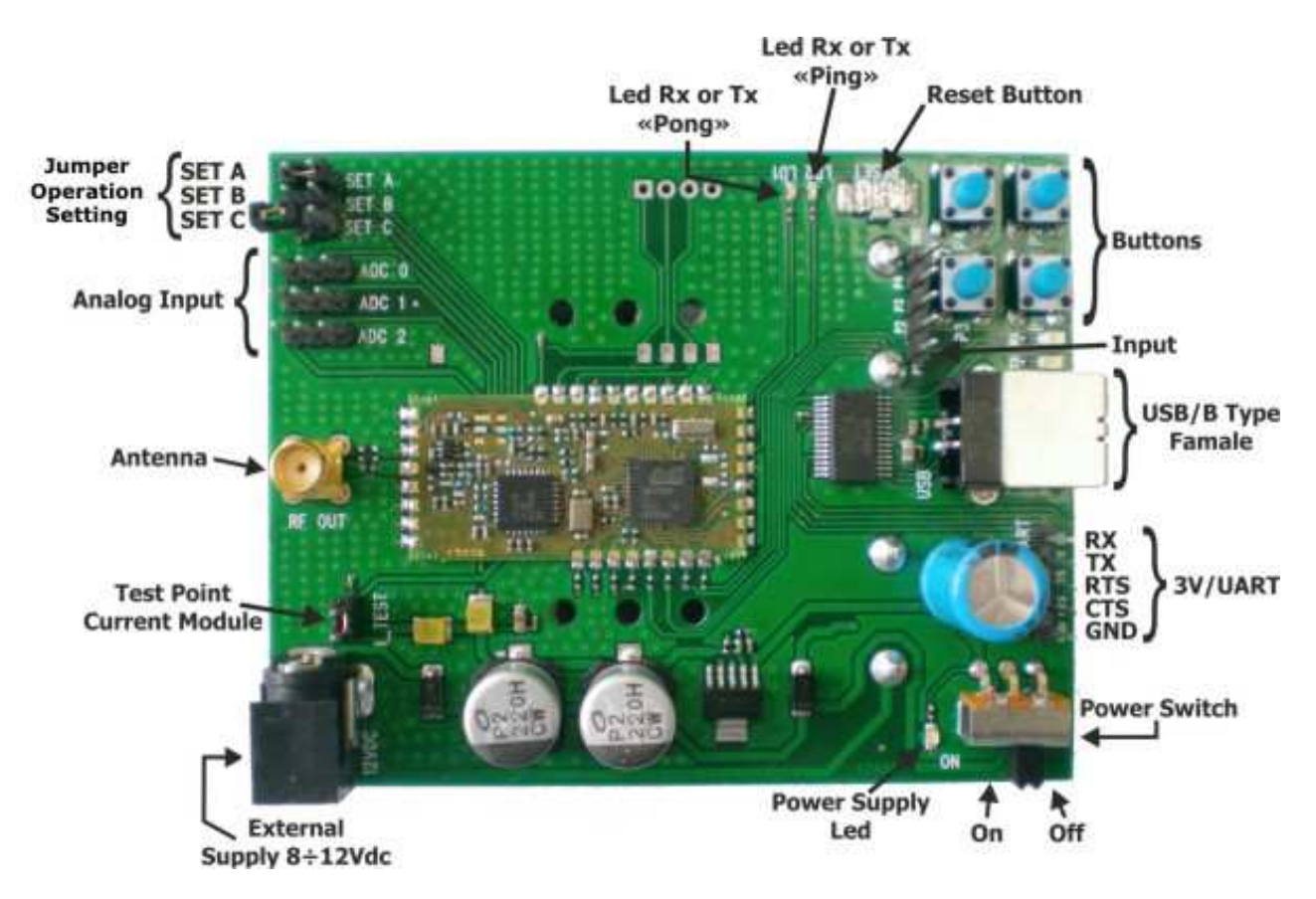

Picture 3: Description top side of demo XTR-8LR100/XTR-8LR10

| External Supply 8÷12Vdc | Plug input male general supply 8÷12Vdc 300mA                             |  |
|-------------------------|--------------------------------------------------------------------------|--|
| Power Switch            | General switch power board.                                              |  |
|                         | ON= board switched on                                                    |  |
|                         | OFF= board switched off                                                  |  |
| Power Supply Led        | Red led power indicator. Switched on with Power Switch in ON position.   |  |
| Antenna                 | SMA female socket 3,5 mm. Connected directly to antenna pin of XTR-      |  |
|                         | 8LR100/8LR10                                                             |  |
| USB/B Type Female       | USB socket type B. Connect to computer via USB cable. The USB port uses  |  |
|                         | an internal shifter for serial port FTDI1235-C.                          |  |
|                         | It is not possible to power supply the board with this port.             |  |
| <b>3V/UART</b>          | Connections RX/ TX/ RTS/ CTS of UART port.                               |  |
|                         | They are signals from relative pins of the module XTR-8LR100/8LR10, with |  |
|                         | logic levels $0V e + Vcc$ .                                              |  |
| SET A                   | Close the jumper to activate the NORMAL mode                             |  |
| SET B                   | Close the jumper to activate the "TX Cyclic" mode (2)                    |  |
|                         | Or closed together with SET_A actives mode "RX Cyclic" (2)               |  |
|                         | Close the jumper to activate TEST mode for DEMO XTR-8LR10                |  |
| <b>SET C (1)</b>        | Close the jumper to activate TEST mode                                   |  |
|                         | Or closed together with SET_A actives mode " Tx ADC Cyclic" (2)          |  |

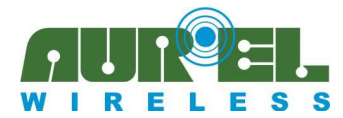

**User Manual** 

| LED RX or TX "PONG" | Led 1 green used in the TEST mode                                       |  |
|---------------------|-------------------------------------------------------------------------|--|
|                     | On when it sends or receives the message "PONG",                        |  |
|                     | or in the other modes it indicates the transmission status              |  |
| LED RX or TX "PING" | Led 2 green used in the TEST mode                                       |  |
|                     | On when it receives or sends the message "PING"                         |  |
|                     | In the other modes it indicates the reception status                    |  |
| Analog Input        | Analog input $0.05 \div 4.3V$ with resolution 12bits                    |  |
| Buttons             | No functionality associated                                             |  |
| Reset Button        | Press (0.5 sec) and release to reset the uC of the XTR-8LR100/8LR10     |  |
| Test Point Current  | Open jumper and insert an ammeter to check the consumption of the radio |  |
|                     | module                                                                  |  |

(1): No function for Demo Board XTR-8LR10

(2): Only for Demo Board XTR-8LR100

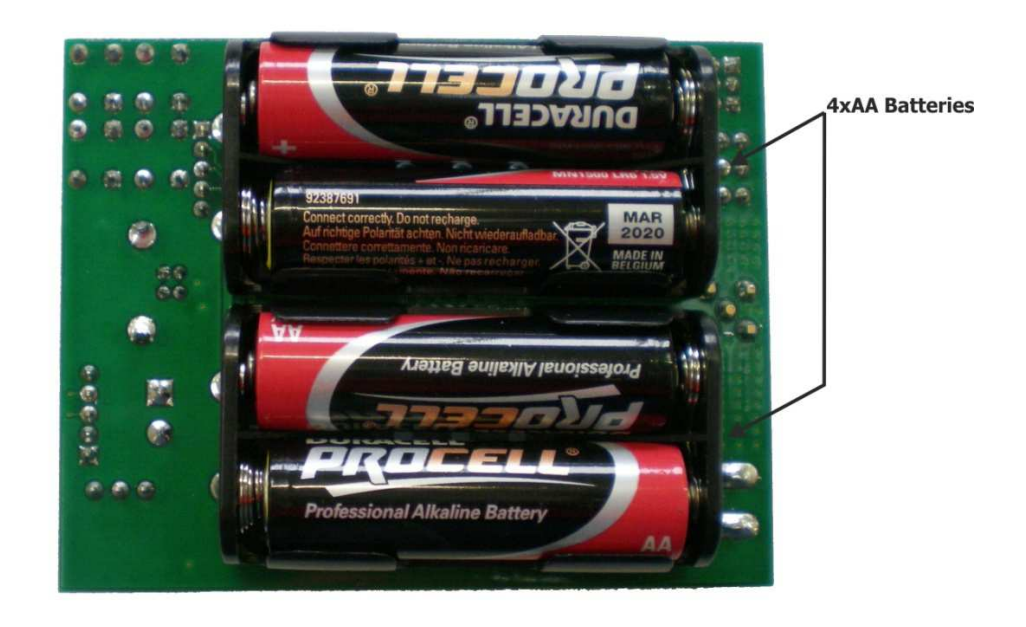

Picture 4: Description bottom side of demo XTR 8LR100/XTR-8LR10

**4xAA Batteries:** Batteries for working in stand-alone.

Insert on the battery holder, 4 x AA non-rechargeable 1.5V batteries, paying attention to the direction indicated on the bottom of the same.

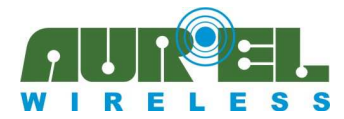

#### **Installing procedure**

To start using the DEMO XTR-8LR100/8LR10 follow the steps below:

- 1. Insert the 4 AA batteries as shown in Picture 4. Power supply DEMO XTR-8LR100/8LR10 placing the **Power Switch** in ON position and be sure the 3 jumpers Set\_A, SET\_B and SET\_C are open.
- 2. Install on the computer drivers for the USB port, for this purpose use the following link <u>http://www.ftdichip.com/Drivers/D2XX.htm</u> taking care to identify the proper drivers for the operating system from the PC.
- 3. Connect the USB cable to the demo and the PC: the computer should report the identification of USB, communicate the outcome of the installation of the drivers and the number of the COM used. If this is not reported, then you should open the page Windows about device control, click on the menu "Ports (COM & LPT)", click the right button on USB / Port installed, and from the properties of each of them, try the COM associated to FTDI driver.

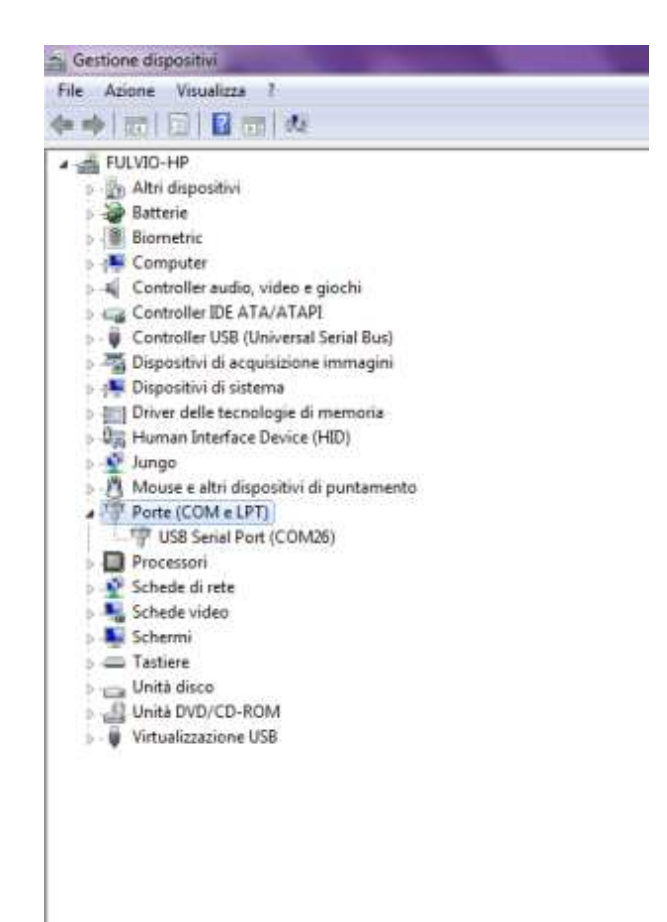

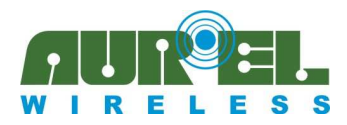

**User Manual** 

| <ul> <li>Altri dispositivi</li> <li>Batterie</li> </ul>                                                                                   |                                                   |
|----------------------------------------------------------------------------------------------------|---------------------------------------------------|
| Biometric<br>Computer                                                                                                    | Proprietă - USB Serial Port (COM26)               |
| Controller audio, video e giochi     Gontroller IDE ATA/ATAPI                                                                             | Generale Impostazioni della potta Driver Dettagli |
| <ul> <li>D Controller USB (Universal Serial Bus)</li> <li>Dispositivi di acquisizione immagini</li> <li>Dispositivi di ristema</li> </ul> | USB Senal Port (COM26)                            |
| Driver delle tecnologie di memoria                                                                                                    | Tipo di dispositivo: Porte (COM e LPT)            |
| Min Human Interface Device (HID)                                                                                                    | Produttore: FTDI                                  |
| Mouse e altri dispositivi di puntamento<br>Porte (COM e LPT)                                                                              |                                                   |
| USB Serial Port (COM26)<br>Processori<br>Schede di rete<br>Schede video<br>Schermi<br>Tastiere                                            | Stato dispositivo                                 |
| Unità DVD/CD-ROM                                                                                                    |                                                   |

- 4. Open a communication software for serial ports, it is recommended RealTerm free download on the following link: <a href="http://sourceforge.net/projects/realterm/files/Realterm/">http://sourceforge.net/projects/realterm/files/Realterm/</a>
  All the examples mentioned in this manual have been performed with Realterm. Several programs of communication are available for serial ports suitable for this purpose, however, in order to exclude errors introduced by them and to get adequate support by the supplier, it is recommended to perform the experiments described below using Realterm, at least until it reaches an appropriate level of confidence with XTR-8LR100 o XTR-8LR10.
- 5. Start the program and set the communication parameters as follows: communication speed 9600bps, a START bit, 8 data bits and STOP bits, no parity. In this case, select the menu item "Port 26", used in this example as associated port to DEMO XTR-8LR100. After each change of the working parameters of the serial port, remember to click the "Change" button to Realterm, the set values are visible at any time in the small square at the bottom right of the screen Realterm.

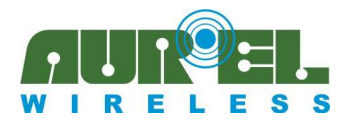

**User Manual** 

| RealTerm:                                              | Serial Capt                                       | ure Program 2.0.0.70                                                                           |                              |                                                                                | _ 0 ×                                                                             |
|--------------------------------------------------------|---------------------------------------------------|------------------------------------------------------------------------------------------------|------------------------------|--------------------------------------------------------------------------------|-----------------------------------------------------------------------------------|
| Display Port                                           | Capture                                           | Pins   Send   Echo Port   1.<br>26                                                             | 20   120-2                   | 12CMisc   Misc                                                                 | <u>\n Clear Freeze</u> ?<br>Status                                                |
| Parity<br>None<br>C Ddd<br>C Even<br>C Mark<br>C Space | Data Bits<br>8 bits<br>7 bits<br>6 bits<br>5 bits | Stop Bits<br>Thit C 2 bits<br>Hardware Flow Control<br>Mone C RTS/CTS<br>C DTR/DSR C RS485-rts | Software Floy<br>F Receive S | y Control<br>Xon Char: 17<br>Xoff Char: 19<br>Winsock is:<br>C Baw<br>C Telnet | RXD (2)<br>TXD (3)<br>CTS (8)<br>DCD (1)<br>DSR (6)<br>Ring (9)<br>BREAK<br>Entor |
|                                                        |                                                   |                                                                                                |                              |                                                                                |                                                                                   |

6. Click on the menu Send and select CR and LF, press the "Reset Button" of DEMO XTR-8LR100/8LR10, then type on the empty field "++++" and then press button "Send ASCII". If communication is successful you will receive in response the following screen:

| RealTerm: Serial Capture Proc   | gram 2.0.0.70                                                                                                    |                                                                                                    |
|---------------------------------|----------------------------------------------------------------------------------------------------|----------------------------------------------------------------------------------------------------|
| OMMAND-MODE Cale                |                                                                                                    |                                                                                                    |
|                                 |                                                                                                    |                                                                                                    |
|                                 |                                                                                                    |                                                                                                    |
|                                 |                                                                                                    | 1                                                                                                    |
|                                 |                                                                                                    |                                                                                                    |
|                                 |                                                                                                    |                                                                                                    |
|                                 |                                                                                                    |                                                                                                    |
|                                 |                                                                                                    |                                                                                                    |
|                                 |                                                                                                    |                                                                                                    |
| )isplay Port Capture Pins       | Send   Echo Port   12C   12C-2   12CMisc   Misc   <u>\n</u>                                                                                                    | Clear Freeze                                                                                                    |
| isplay   Port   Capture   Pins  | Send   Echo Port   12C   12C-2   12CMisc   Misc   <u>\n</u>                                                                                                    | Clear Freeze ?                                                                                                    |
| hisplay   Port   Capture   Pins | Send         Echo Port         I2C         I2C-2         I2CMisc         Misc         Image: Misc           Send Numbers         Send ASCII         Send +CR         Image: Misc         Image: Misc | Clear Freeze ?<br>Status<br>Connected<br>RXD (2)                                                                                                    |
| isplay   Port   Capture   Pins  | Send     Echo Port     12C     12C-2     12CMisc     Misc                                                                                                    | Clear Freeze ?<br>Status<br>Connected<br>RVD (2)<br>TXD (3)                                                                                                    |
| isplay   Port   Capture   Pins  | Send         Echo Port         I2C         I2C-2         I2CMisc         Misc         \mathbf{m}           ✓         Send Numbers         Send ASCII         ✓         C         ✓         Before         ✓         After           ✓         Send Numbers         Send ASCII         ✓         +CR         ✓         After           ✓         C Literal         Strip Spaces         +cre         SMBUS 8         _                                                                                                    | Clear         Freeze         ?           Status                                                                                                    |
| Display   Port   Capture   Pins | Send     Echo Port     I2C     I2C-2     I2CMisc     Misc     \mathbf{m}       ✓     Send Numbers     Send ASCII     ✓     +CR     ✓       ✓     Send Numbers     Send ASCII     ✓     +CR     →       ✓     Send Numbers     Send ASCII     ✓     +CR     →       ✓     Literal     Strip Spaces     +crt     SMBUS 8     ✓                                                                                                    | Clear         Freeze         ?           Status                                                                                                    |
| Display   Port   Capture   Pins | Send     Echo Port     I2C     I2C-2     I2CMisc     Misc     \mathbf{m}       Send Numbers     Send ASCII     Send ASCII     Send Port     Send Port     Send Port     Send Port       Send Numbers     Send ASCII     Send ASCII     Send Port     Send Port     Send Port       Send Numbers     Send ASCII     Send Port     Send Port     Send Port     Send Port       Send Numbers     Send ASCII     Send Port     Send Port     Send Port     Send Port       Send Numbers     Send ASCII     Strip Spaces     Send     Send Port       Send Elle     Stop     Delays     0     0                                                                                                    | Clear Freeze ?<br>Status<br>Connected<br>RVD (2)<br>TXD (3)<br>CTS (8)<br>DCD (1)<br>DSR (6)<br>Ring (9)<br>Ring (9)<br>Ring (9)                                                                                     |
| Display   Port   Capture   Pins | Send     Echo Port     12C     12C-2     12CMisc     Misc     \mathbf{m}       Send Numbers     Send ASCII     +CR     +CR     +CR       Send Numbers     Send ASCII     +CR     +CR       Literal     Strip Spaces     +cre     SMBUS 8        Send Elle     X Stop     Delays     0       Bepeats     1     0     \$                                                                                                    | Clear         Freeze         ?           Status         Connecter         RXD (2)           TXD (3)         CTS (8)           DCD (1)         DSR (6)           Ring (9)         BREAK           Error         Error |

 By now, you can send AT commands to the demo-board.
 Send the command ATS90 as below, you will receive in response the state of all registers. In the case of board never used, it will respond with the default settings.

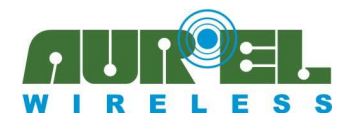

**User Manual** 

| -                                                                                                    |                                                                                                    |                                       |
|----------------------------------------------------------------------------------------------------|----------------------------------------------------------------------------------------------------|---------------------------------------|
| $\begin{array}{l} S \ 1 = \ 1 \ 0 \ \text{kf} \\ S \ 2 = \ 1 \ 0 \ \text{kf} \\ S \ 2 = \ 1 \ 0 \ \text{kf} \\ S \ 3 = \ 2 \ 0 \ \text{kf} \\ S \ 3 = \ 2 \ 0 \ \text{kf} \\ S \ 4 = \ 2 \ 0 \ \text{kf} \\ S \ 4 = \ 2 \ 0 \ \text{kf} \\ S \ 5 = \ 3 \ 0 \ \text{kf} \\ S \ 5 = \ 3 \ 0 \ \text{kf} \\ S \ 6 = \ 1 \ 0 \ \text{kf} \\ S \ 8 = \ 2 \ 0 \ \text{kf} \\ S \ 8 = \ 2 \ 0 \ \text{kf} \\ S \ 8 = \ 2 \ 0 \ \text{kf} \\ S \ 8 = \ 2 \ 0 \ \text{kf} \\ S \ 8 = \ 2 \ 0 \ \text{kf} \\ S \ 1 = \ 0 \ 0 \ 0 \ \text{kf} \\ S \ 1 = \ 0 \ 0 \ 0 \ \text{kf} \\ S \ 1 = \ 0 \ 0 \ 0 \ \text{kf} \\ S \ 1 = \ 0 \ 0 \ 0 \ 1 \ 0 \ \text{kf} \\ S \ 2 = \ 0 \ 0 \ \text{kf} \\ S \ 3 \ 0 = \ 1 \ 0 \ 0 \ \text{kf} \\ S \ 3 \ 0 = \ 1 \ 0 \ 0 \ \text{kf} \\ S \ 3 \ 0 = \ 1 \ 0 \ 0 \ \text{kf} \\ S \ 3 \ 0 = \ 1 \ 0 \ 0 \ \text{kf} \\ S \ 3 \ 0 = \ 1 \ 0 \ 0 \ \text{kf} \\ S \ 3 \ 0 = \ 1 \ 0 \ 0 \ \text{kf} \\ S \ 3 \ 0 = \ 1 \ 0 \ 0 \ \text{kf} \\ S \ 3 \ 0 = \ 1 \ 0 \ 0 \ \text{kf} \\ S \ 3 \ 0 = \ 1 \ 0 \ 0 \ \text{kf} \\ S \ 3 \ 0 = \ 1 \ 0 \ 0 \ \text{kf} \\ S \ 3 \ 0 = \ 1 \ 0 \ 0 \ \text{kf} \\ S \ 3 \ 0 = \ 1 \ 0 \ 0 \ \text{kf} \\ S \ 3 \ 0 = \ 1 \ 0 \ 0 \ \text{kf} \\ S \ 3 \ 0 = \ 1 \ 0 \ 0 \ \text{kf} \\ S \ 3 \ 0 = \ 0 \ 0 \ \text{kf} \\ S \ 3 \ 0 = \ 0 \ 0 \ \text{kf} \\ S \ 3 \ 0 = \ 0 \ 0 \ \text{kf} \\ S \ 3 \ 0 = \ 0 \ 0 \ 0 \ \text{kf} \\ S \ 3 \ 0 = \ 0 \ 0 \ 0 \ \text{kf} \\ S \ 0 = \ 0 \ 0 \ 0 \ 0 \ 0 \ 0 \ 0 \ 0 \$ |                                                                                                    |                                       |
| Display   Port   Capture   Pins Send  <br>ATS90                                                                                                    | Echo Port   12C   12C-2   12CMisc   Misc   Events   <u>\n</u> <u>Clea</u><br><u>Send Numbers</u> <u>Send ASCII</u> <u>V</u> +CR<br>V+LF Before | Status<br>Connected<br>RXD [2]        |
| 0 °C LF Repeats 1 🗲                                                                                                    | Send Numbers Send ASCII +CR I Alter     Literal Strip Spaces +crc SMBUS 8 ▼                                                                    | ☐ TXD (3)<br>CTS (8)<br>☐ DCD (1)     |
| c:\temp\capture.txt                                                                                                    | ▼          Send File         X Stop         Delays         0         €                                                                         | DSR (6)<br>Ring (9)<br>BREAK<br>Error |
|                                                                                                    | Char Count:304 CPS:0 Port: 57 90                                                                                                    | 500 8N1 None                          |

8. Change the desired parameters, type the command ATCC to get out of the command mode, or ATWR to save the new parameters on Eprom and exit from command mode, as confirming the demo-board answer with OK EXIT (see below).

| S 3= 2 (str<br>S 4= 2 (str<br>S 5= 8 (str<br>S 5= 8 (str<br>S 7= 0 (str<br>S 7= 0 (str<br>S 7= 0 (str<br>S 10= 2 (str0000001 (str<br>S 10= 2 (str00000001 (str<br>S 10= 2 (str00000001 (str<br>S 10= 0 (str00000001 (str<br>S 10= 0 (str<br>S 20= 10 (str<br>S 20= 10 (str))))))))))))))))))))))))))))))))))))                                                                                                    | par Freeze ?                                                    |
|----------------------------------------------------------------------------------------------------|-----------------------------------------------------------------|
| ATCC ▼ Send Numbers Send ASCII ▼ +CR After After +CR Send ASCII ↓ CR After +CR After +CR Send ASCII ↓ CR After +CR After +CR | Status<br>Connected<br>RXD (2)<br>TXD (3)<br>CTS (8)<br>DCD (1) |
| Dump File to Port       c:\temp\capture.txt          Send Eile       K       Bepeats       1                                                                                                    | DSR (6)<br>Ring (9)<br>BREAK<br>Error                           |
| You can use ActiveX automation to control me! Char Count:640 CPS:0 Port: 57 9                                                                                                    | 9600 8N1 None                                                   |

#### **TEST procedure of demo board:**

The test mode allows you to test the working of the demo-board boards, and assess the performance of radio range.

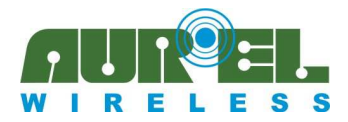

The application consists in a set up of radio connection between a pair of DEMO XTR-8LR100/8LR10 respectively called Master and Slave, the first transmits autonomously the message "PING", the second receives the packet answering with the message "PONG".

Diagnostics is managed by LED1, active when the unit receives Master or unit Slave transmits a "PONG" and LED2, active when the Master unit transmits or unit Slave receives a "PING".

#### Test mode procedure:

Connect the demo-board, 1 to serial PC, open the jumpers SET\_A, SET\_B, SET\_C, set the parameters as in step 5 and then perform the command sequence as follows:

| Command by                  | Answer by                                | Description                               |
|-----------------------------|------------------------------------------|-------------------------------------------|
| $PC \rightarrow DEMO XTR$ - | DEMO XTR-8LR100/                         |                                           |
| 8LR100/ 8LR10               | $\mathbf{8LR10} \rightarrow \mathbf{PC}$ |                                           |
| ++++                        | COMMAND-MODE                             | Command mode enter                        |
| ATS92=1                     | ОК                                       | It activates the module as Master in test |
|                             |                                          | mode                                      |
| ATWR                        | ОК                                       | It saves the new settings on Eprom and    |
|                             | EXIT                                     | exits from command mode                   |

Connect the demo-board 2 to PC serial, open jumpers SET\_A, SET\_B, SET\_C, set the parameters as in step 5 and then perform the command sequence as follows:

| Comando da                  | Risposta da                              | Descrizione                              |
|-----------------------------|------------------------------------------|------------------------------------------|
| $PC \rightarrow DEMO XTR$ - | DEMO XTR-8LR100/                         |                                          |
| 8LR100/8LR10                | $\mathbf{8LR10} \rightarrow \mathbf{PC}$ |                                          |
| ++++                        | COMMAND-MODE                             | Command mode enter                       |
| ATS92=2                     | OK                                       | It activates the module as Slave in test |
|                             |                                          | mode                                     |
| ATWR                        | ОК                                       | It saves the new settings on Eprom and   |
|                             | EXIT                                     | exits from command mode                  |

On both demo-boards - DEMO XTR-8LR100 - close the jumper SET\_C, if your using DEMO XTR-8LR10 – close the jumper SET\_B, the demo will start a sequence of PING-PONG, the LD1 and LD2 led will signal transmission and reception of each packet.

If communication does not start then you should press the reset button on both boards.

From command mode it is possible to modify the parameters of canalization, spreading factor and bandwidth, each time repeating the cycles of testing to verify performance. Finished the tests in Test-Mode before returning to work in other working modes, it is essential to disable the functionality of Test-Mode with the command ATS92 = 0.

#### Test mode NORMAL and NORMAL with addressing:

NORMAL mode lets you transfer data packets (from 1 to 255 byte) through a serial port.

It is activated by closing the jumper SET\_A and leaving open jumper SET\_B and SET\_C, the status of NORMAL mode is signaled by LED2 on and LED1 off (reception), LED1 on LED2 turned off (transmission).

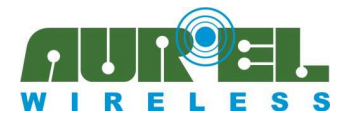

#### Data transfer procedure in NORMAL:

In the default configuration, the demo-boards do not require any parameterization.

You should connect the demo boards to the serial port of the PC at speed of 115,2kbps.

Using Realterm set communication speed to 115,2kbps, a START bit, 8 data bits, a bit of STOP, no parity. Select from the menu "Port 57", used in this example as associated port to DEMO XTR-8LR100, then press the "Open" button.

| Direly Pott Control Dire   Cond   Colo Dual 1                                                                                                    |                                                                                                    | Front In        | Clear Freezo 2                                                                                                    |
|----------------------------------------------------------------------------------------------------|----------------------------------------------------------------------------------------------------|-----------------|----------------------------------------------------------------------------------------------------|
| Display     Point     Lapture     Fins     Send     Echo Port       Baud     115200     Port     57     Image: Constraint of the send     Image: Constraint of the send       Parity     Ord     R Bits     Stop Bits     Image: Constraint of the send     Image: Constraint of the send       Parity     Ord     7 bits     Image: Constraint of the send     Image: Constraint of the send       C Mark     C Stats     C Stats     Image: Constraint of the send     Image: Constraint of the send       C Space     C Stats     C DTR/DSR C R5485-its | Qpen     Spy     Change       Software Flow Contol     Flow Contol       Transmit     Xoff Char       Transmit     Xoff Char       Baw     Telnet | Events <u>1</u> | Status           Connected           R×D (2)           T×D (3)           CTS (8)           DCD (1)           DSR (6)           Ring (9)           Shows the status |
| Shows the status of the MAIN port                                                                                                    | Char Count:0                                                                                                    | CPS:0           | Port: 57 115200 8N1 No 🥢                                                                                                    |

From the "Send" menu of "Realterm" type a sequence of characters then press "Send ASCII", LED2 turns off and LED1 turns on, during transmission time.

Unit 2 will receive the message and forward it on the own serial port.

| Echo Port   12C   12C-2   12CMisc   Misc   Events   <b>\n Clear Fr</b> | E<br>F<br>F<br>F<br>F<br>F<br>F<br>F<br>F<br>F<br>F<br>F<br>F<br>F<br>F<br>F<br>F<br>F<br>F<br>F                                                                                          |
|------------------------------------------------------------------------|----------------------------------------------------------------------------------------------------|
| Send Numbers     Send <u>A</u> SCII                                    | tatus<br>Connected<br>RXD (2)<br>TXD (3)<br>CTS (8)<br>DCD (1)<br>DSR (6)<br>Ring (9)<br>BREAK<br>Error                                                                                   |
|                                                                        | Send Agundeetj Send Agunt - LF'     Literal Strip Spaces - +erc SMBUS 8      Send Elle X Stop Delays 0 € 0 €     Bepeats 1 € 0 €     hex or decimal bytes v Char Count.60 CPS:0 Port: 58: |

Port 57: message sent from unit 1, see the field Port 58: message received from the unit 2, Send ASCII.

Operation is reciprocal, so it can be transmitted from the 2 to the 1. NORMAL mode does not use unique identifiers of the various terminals, those in listening, working on the same frequency and with the same settings radio, will receive the same message.

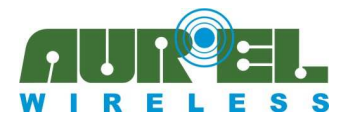

Where it is required a connection point multi-point with exclusive connection between two units or one unit and n units, it is possible to activate the NORMAL mode with addressing. You should operate as follows:

#### NORMAL mode with addressing:

### The setting as described below also apply to the DEMO XTR-8LR10.

From sleep mode of unit 1, send the following commands:

| Command from<br>PC → DEMO XTR-<br>8LR100/ 8LR10 | Answer from<br>DEMO XTR-8LR100/<br>8LR10 → PC | Description                            |
|-------------------------------------------------|-----------------------------------------------|----------------------------------------|
| ++++                                            | COMMAND-MODE                                  | Command mode enter                     |
| ATS10=1                                         | OK                                            | It actives the network mode            |
| ATWR                                            | OK                                            | It saves the new settings on Eprom and |
|                                                 | EXIT                                          | exits from command mode                |

Unit 1 has been programmed to operate in "NORMAL mode with addressing", the network address (S11) and source address (S12) are active with the default parameter = 1.

| Command from                    | Answer from                              | Description                               |
|---------------------------------|------------------------------------------|-------------------------------------------|
| $PC \rightarrow DB_XTR-8LR100/$ | DB_XTR-8LR100/                           |                                           |
| 8LR10                           | $\mathbf{8LR10} \rightarrow \mathbf{PC}$ |                                           |
| ++++                            | COMMAND-MODE                             | Command mode enter                        |
| ATS10=1                         | ОК                                       | It actives the network mode               |
| ATS12=0002                      | OK                                       | Set to 2 to the unique sender address for |
|                                 |                                          | the unit 2                                |
| ATWR                            | ОК                                       | It saves the new settings on Eprom and    |
|                                 | EXIT                                     | exits from command mode.                  |

We have realized a network composed of two devices called 1 and 2 with network address 1.

From sleep mode close the jumper SET\_A and modify the speed of the serial port of Realterm to 115200bps, of both units.

Below it is schematized the mechanism of transfer of message "Demo-board unit1 XTR-8LR100" from the unit 1 to the 2 realized with Realterm.

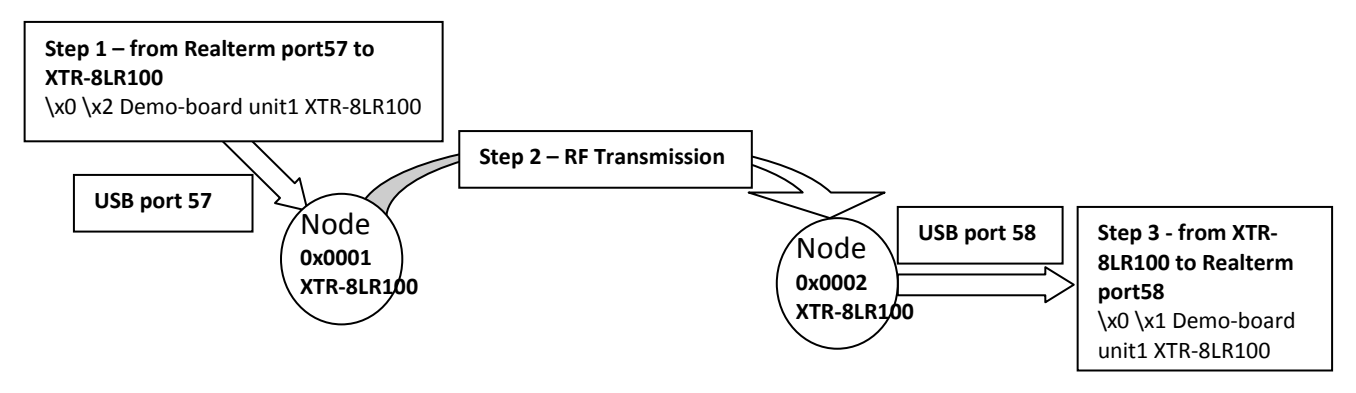

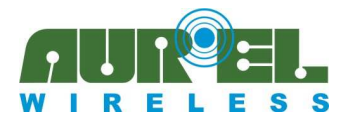

In the following screens of Realterm, the transmission of unit 1 to 2 is displayed, of the string "Demo-board unit1 XTR-8LR100", the hexadecimal characters (0x0001) of the sender address are not displayed by Realterm for incompatibility of contemporary display to ASCI characters and HEX (screen on the right).

Note the string-field "Send ASCII" (screen on the left) formatting the message before the addressee address " $\ x0 \ x2$ " followed by payload "Demo-board unit1 XTR-8LR100".

|                                                                                                    | {{Demo-board unit1 XTR-8LR1000⊧                                                                                                    |
|----------------------------------------------------------------------------------------------------|----------------------------------------------------------------------------------------------------|
|                                                                                                    | E                                                                                                    |
| Display Port   Capture Pins Send   Echo Port   12C   12C-2   12CMisc   Misc   Events   \n Clear Freeze ?                      | Display Port   Capture Pins   Send   Echo Port   12C   12C-2   12CMisc   Misc   Events   \n Clear Freeze ?                                                                                  |
| Xx8 Xx2 Demo-board unit1 XTR-ir         Send ASCII         FOL<br>FOL<br>FOL<br>FOL<br>FOL<br>FOL<br>FOL<br>FOL<br>FOL<br>FOL | Dipley As         Case         Status         Status           C Assi         F newline mode         Conceled         Incometed           Dipley Conceled         Incometed         RND [2] |
| Send Numbers Send AgDI +CF SMBUS 8 V CTS (8)                                                                                  | S pressed, the terminal moves to a new line. Makes it easy to group commands and responses                                                                                                  |
| Dump File to Port                                                                                                    | C Herks     Bytes     2 €                                                                                                    |
| When the send button is pressed, the terminal moves to a new lin Char Count:0 CPS:0 Port: 57 115200 8N1                       | Char Count:62 CPS:0 Port: 58 115200 8NI                                                                                                    |

Unità1 port57 sends to unit 2 \x0 \x2 Demo-board unit1 XTR-8LR100 Unità2 port58 receives from unit 1 x0 x1 Demo-board unit1 XTR-8LR100

Screens displayed by Realterm for the message "Demo-board unit2 XTR-8LR100" sent from unit 2 to 1

Unit 1 port57 receives from unit 2 \x0 \x2 Demo-board unit2 XTR-8LR100 Unit 2 port58 sends to unit 1  $x_1 \text{ Demo-board unit2 XTR-8LR100}$ 

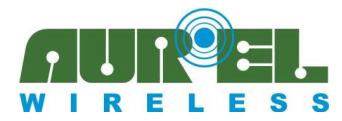

#### **Transmission mode ADC cyclical** (Available only for DEMO XTR-8LR100):

The following application realized with the DEMO XTR-8LR100 allows to transmit the value of three analog inputs: AN0 (pin4), AN1 (pin 5) and AN3 (pin6) of XTR-8LR100 module, independently and through programmed cycles.

They accept analog signals from 0mV to  $+4.3V \pm 5\%$  with 12bit resolution and input impedance of 3Kohm. The device is normally in sleep and wakes up cyclically with an adjustable time via the command **ATS30** = **X** (where **X** in seconds from 1 to 65536), reads the voltage of the analog input and transmits the value, returns to sleep and reiterates the cycle.

The device operates exclusively in network mode with address of the addressee Broadcast (all FFFF), receivers in listening belonging to the same network (same network ID) will forward to UART the value of the ADC (2 bytes each one) preceded by the address SOURCE ADDRESS, unique identifier of the node of origin of the message.

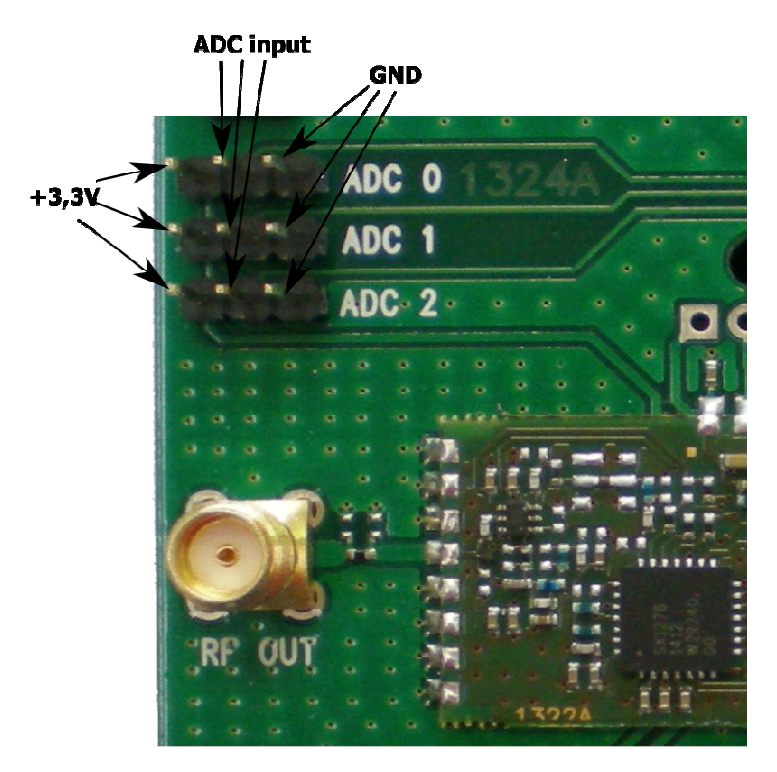

Input ADC available on DEMO XTR-8LR100

The analog source must be connected to the points shown in the drawing as "ADC input" in the lateral testpoint of the left and right are respectively available the positive of power supply module (3.3V) and ground (GND).

For the settings in TX ADC cyclical mode, follow the steps below. From sleep mode unit 1, send the following commands:

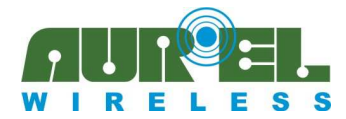

**User Manual** 

| Command from $PC \rightarrow DEMO XTR$ - | Answer from<br>DEMO XTR-8LR100 → | Description                                |
|------------------------------------------|----------------------------------|--------------------------------------------|
| 8LR100                                   | PC                               |                                            |
| ++++                                     | COMMAND-MODE                     | Command mode enter                         |
| ATS10=1                                  | OK                               | It activates network mode                  |
| ATS30=1                                  | OK                               | Set the time of cyclic transmission of the |
|                                          |                                  | status of ADC to 1sec                      |
| ATWR                                     | OK                               | It saves the new settings on Eprom and     |
|                                          | EXIT                             | exits from command mode                    |

Close jumper SET\_A and SET\_C of unit 1, press and release the reset button on the demo board. The cycle starts, at intervals of one second, ADC value will be transmitted. The transmission is signaled by the blink of LD1.

From sleep mode unit 2, send the following commands:

| Command from<br>PC $\rightarrow$ DEMO XTR-<br>8LR100 | Answer from<br>DEMO XTR-8LR100 →<br>PC | Description                            |
|------------------------------------------------------|----------------------------------------|----------------------------------------|
| ++++                                                 | COMMAND-MODE                           | Command mode enter                     |
| ATS10=1                                              | OK                                     | It activates network mode              |
| ATWR                                                 | ОК                                     | It saves the new settings on Eprom and |
|                                                      | EXIT                                   | exits from command mode.               |

From sleep mode, close the jumper SET\_A and set the speed of the serial port of Realterm to 115200bps. At intervals of 1 second the unit 2 starts to receive packets structured in the following way:

|     | Source<br>Address<br>2Byte | AN0<br>2Byte | AN1<br>2Byte | AN2<br>2Byte |     |
|-----|----------------------------|--------------|--------------|--------------|-----|
| LSB |                            |              |              |              | MSB |

Below, an example of the message received by a node in "TX ADC cyclical" displayed by Realterm connected all'unità2:

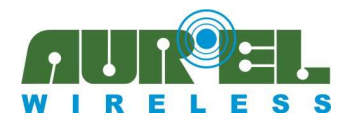

**User Manual** 

| RealTerm: Se                                                                                                    | erial Capture Program 2.0.0                                                                                                    | .70                                                                                                    |                                                                          |                                               | - • • · · · · · ·                                                                                                    |
|----------------------------------------------------------------------------------------------------|----------------------------------------------------------------------------------------------------|----------------------------------------------------------------------------------------------------|--------------------------------------------------------------------------|-----------------------------------------------|----------------------------------------------------------------------------------------------------|
| 00         01         0C         22           00         01         0C         21           00         01         0C         22           00         01         0C         20           00         01         0C         20           00         01         0C         20           00         01         0C         22           00         01         0C         22           00         01         0C         22           00         01         0C         22                                                                                                    | 00       05       00       03         00       05       00       02         00       05       00       02         00       05       00       02         00       03       00       02         00       05       00       02         00       05       00       03         00       05       00       03         00       04       00       02 |                                                                                                    |                                                                          |                                               | * E                                                                                                    |
| Display Port<br>Display As<br>C Ascii<br>← Ansi<br>← Hextspace]<br>← Hex + Ascii<br>← Hex<br>← Hex<br>← Hex<br>← Kascii<br>← Hex<br>← Kascii<br>← Kascii<br>← Hex<br>← Kascii<br>← Hex<br>← Hex<br>← Hex<br>← | Capture Pins Send Half Duplex newLine mode Duplex ZBits Big Endian Data Frames Bytes 2 \$ Single Gulp Single Gulp Terminal Font 16 \$                                                                                                    | Echo Port   12C   12C<br>Binary Sync Chars<br>ABCD<br>Cols<br>Cols<br>Cols<br>Cols<br>Cols<br>Cols<br>Cols<br>Cols<br>Cols<br>Cols<br>Cols<br>Cols | 2   12CMisc   Misc<br>Data Sync<br>XOR C A<br>AND C N<br>Leadin<br>0 mat | is:<br>one<br>SCII<br>umber<br>g Sync<br>ches | Clear         Freeze         ?           Status         Connected           RXD (2)         TXD (3)           CTS (8)         DCD (1)           DSR (6)         Ring (9)           BREAK         Error |
| clear terminal scr                                                                                                    | een, return to start of page                                                                                                    |                                                                                                    | Char Count:56                                                            | CPS:0                                         | Port: 58 115200 8N1 No                                                                                                    |

The visualization is in hexadecimal, each line contains the data of a transmission cycle.

From the first line from left to right "00 01" represents source address (2 bytes in hex), "0C 22" is the value (hex) of input ADC\_0 (in our application connected to + 3.3V), "00 05 "is the value (hex) of input ADC\_1 (left open connected internally from 1k to GND)," 00 03 "is the value (hex) of input ADC\_2, (left open connected internally from 1k to GND).

Each step of the ADC corresponds to 0,00105 Volts of the analog input which multiplied by the number of steps returned by the ADC, provides the voltage value in Volts applied to the ADC.

Applying the calculation to ADC\_1 (0x0005 decimal 5) and ADC\_2 (0x0003 decimal 3) results:

5 x 0.00105 = 0,00525Volts (ADC\_1)

3 x 0.00105 = 0,00315Volts (ADC\_2)

The inputs are connected to GND and should have returned a value close to 0, actually there is always an offset variable in the different production lot, which must be subtracted from the ADC.

Accepting a tolerance of 3÷5mV on the value of voltage read, for ADC\_0 is possible to apply the following calculation:

0x0C22 in decimal 3106 x 0.00105 = 3,2613V

for an accurate measure of the analog input it must be performed a reading before with ADC connected to GND and then connecting to the input ADC the analog source to be measured. In that case, use the following calculation formula:

 $(ADC - ADC_noise) \ge 0,00105 = ADC_Volts$ 

where:

ADC is the value obtained by reading an analog input ADC\_noise is the value obtained from the analog input connected to GND 0.00105 is the value in Volts of a single step

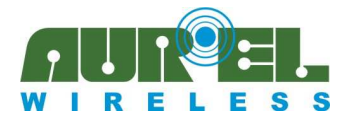

**User Manual** 

**ADC\_Volts** is the value in Volts of analog input excluding noise By applying the new computing to ADC\_0 of the example, it results as follows:

(3106 - 4) x 0.00105 = 3,257Volts (voltage value read on input ADC\_0 without offset)

where:

**3106**: corresponding decimal to 0x0C22 returned from reading ADC\_0 **4**: it is the offset in decimal port ADC\_0 connected to GND

#### Transmission mode TX and RX cyclical (Available only for DEMO XTR-8LR100):

TX and RX Cyclic are modes suitable for low power applications, where a automatic waking up mechanism of RX at fixed times by the S20 register, allows to choose cycle on/off more suitable to the application and to the would consumption. The setting is workable from the command ATS20 = X (where X is expressed in ms from 10 to 6000 in steps of 1 ms).

The device in cyclic **RX mode** is normally in sleep mode with average consumption of 1 uA, when the time set on the register S20 ends, it enters into reception, searching a valid preamble, in that case it complete the reception of the whole package and then return in sleep and repeat the cycle.

If the receiver does not find a valid preamble, it remains in reception for a term of three symbols, after that it returns to sleep.

The device in **TX cyclical** mode is normally in reception, when a packet is forwarded from Realterm towards XTR-8LR100, the package is sent by radio preceded by a preamble long as defined by the register S20 (from 10 to 6000ms).

In order to allow devices in "TX cyclic" mode to properly communicate with others in "RX cyclic" mode, it is essential to program the register S20 with identical value, only in this case the preamble transmitted will have adequate length to be intercepted from the receiver.

Below it is shown an example realized with two DEMO XTR-8LR100 respectively in RX and TX cyclic, with switching off cycle of 5 seconds, in network mode with address (source address) of the receiver "1" and the transmitter "2"; for the details of the times T/on, T/off and their timeout, you should refer to the information of the chapter RX cyclical described on user manual of "XTR-8LR100".

| Command from                | Answer from                          | Description                            |  |
|-----------------------------|--------------------------------------|----------------------------------------|--|
| $PC \rightarrow DEMO XTR$ - | <b>DEMO XTR-8LR100</b> $\rightarrow$ |                                        |  |
| 8LR100                      | PC                                   |                                        |  |
| ++++                        | COMMAND-MODE                         | Command mode enter                     |  |
| ATS20=5000                  | OK                                   | Set the cyclic restart time of the     |  |
|                             |                                      | transmitter every 5 seconds            |  |
| ATS10=1                     | OK                                   | It activates network mode              |  |
| ATWR                        | ОК                                   | It saves the new settings on Eprom and |  |
|                             | EXIT                                 | exits from command mode.               |  |

From sleep mode unit 1, send the following commands:

Close the jumpers SET\_A and SET\_B leaving open jumper SET\_C, set the speed of the serial port of Realterm to 115200bps. LD1 ed LD2 are off.

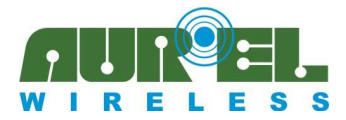

**User Manual** 

From sleep mode unit 2, send the following commands:

| Command from                | Answer from                   | Description                             |
|-----------------------------|-------------------------------|-----------------------------------------|
| $PC \rightarrow DEMO XTR$ - | DEMO XTR-8LR100 $\rightarrow$ |                                         |
| 8LR100                      | PC                            |                                         |
| ++++                        | COMMAND-MODE                  | Input in Command mode                   |
| ATS20=5000                  | OK                            | Set the cyclic restart time of the      |
|                             |                               | transmitter every 5 seconds             |
| ATS10=1                     | OK                            | It activates network mode               |
| ATS12=0002                  | OK                            | Insert the address source address $= 2$ |
| ATWR                        | OK                            | It saves the new settings on Eprom and  |
|                             | EXIT                          | exits from command mode.                |

Close the jumper SET\_B and leave open jumper SET\_A e SET\_C, set the speed of the serial port of Realterm to 115200bps.

LD2 is on.

The unit 2 is configured in cyclic transmission, waiting for Realterm sends a string of characters.

Unit 1 is in receipt cyclic completely off with consumption of 1uA for 5 seconds and on for a short time to search a valid preamble.

When the unit first is in reception, intercepts a valid preamble, switches on LD1 and stays on until the forwarding of the message to Realterm

Screens displayed by Realterm for unit 1 (RX cyclic) and unit 2 (TX cyclic):

| 🚰 RealTerm: Serial Capture Program 2.0.0.70                                                                                                    | RealTerm: Serial Capture Program 2.0.0.70                                                                                                    |
|----------------------------------------------------------------------------------------------------|----------------------------------------------------------------------------------------------------|
| ¢€TX CIGLICOM₽<br>E                                                                                                    |                                                                                                    |
| The second second secon |                                                                                                    |
| Dipplay     Point     Lapture     Print     Send     Echo Point     12.2     12.2.9     12.2.10.10cc     Misc     Transmit     Status       Baud     115200     Point     Soft     Disconnect     Brob (2)     Disconnect       Parity     Data Bits     Stop Bits     Stop Bits     Software Flow Control     Proto (2)     TAD (3)       C     Disconnect     Proto (2)     Transmit Xoft Char. [19]     CTS (8)       C     Status     C Totist     C Totist     Dorne       C     Status     C Totist     C Totist     Dorne       C     Status     C Totist     C Totist     Dorne       C     Status     C Dist     C Totist     Dorne       C     Status     C Dist     C Baw     Status       C     Status     C Baw     Brag (3)     BREAK       Error     Error     Error                                                                                                    | Display       Port       Capture       Pins       Send       Echo Port       12C       12C 12C/lisc       Mic       Mic       Mic       Mic       Mic       Status         x40       x41       TX       C1CLICO       Send Numbers       Send ASCII       +LF       Before       Float       Float |
| Char Count:28 CPS:0 Port: 57 1152                                                                                                    | Char Count:0 CPS:0 Port: 58 115200                                                                                                    |

Unit 1 port 57 receives from unit 2 \x0 \x2 TX CICLICO

Unit 2 port 58 sends to unit 1 the message \x0\x1 TX CICLICO

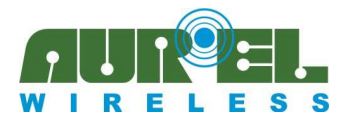

User Manual

#### Errata:

| Release date | Revision    | Firmware      | Changements from the previous revision          |
|--------------|-------------|---------------|-------------------------------------------------|
|              | user manual | correspondent |                                                 |
|              | 1.0         | 0100          | First release                                   |
| 18/06/2015   | 2.0         | 0110          | Insert TEST, NORMAL, NORMAL mode with           |
|              |             |               | addressing, TX ADC cyclic.                      |
| 24/09/2015   | 2.1         | 0110          | Modifiche foto demo, inserimento demo XTR-8LR10 |
| 17/05/2016   | 2.2         | 0112          | Aggiornata tabella iniziale e modalità test     |